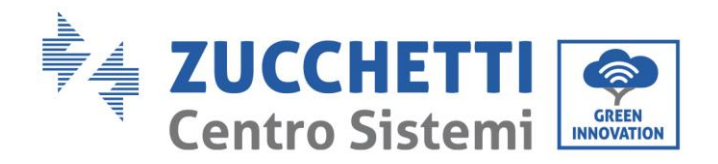

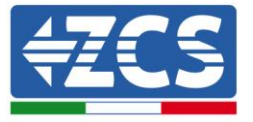

# ОНОВЛЕННЯ МІКРОПРОШИВКИ ТА ПАРАМЕТРИ **БЕЗПЕКИ**

## 1. Кнопки

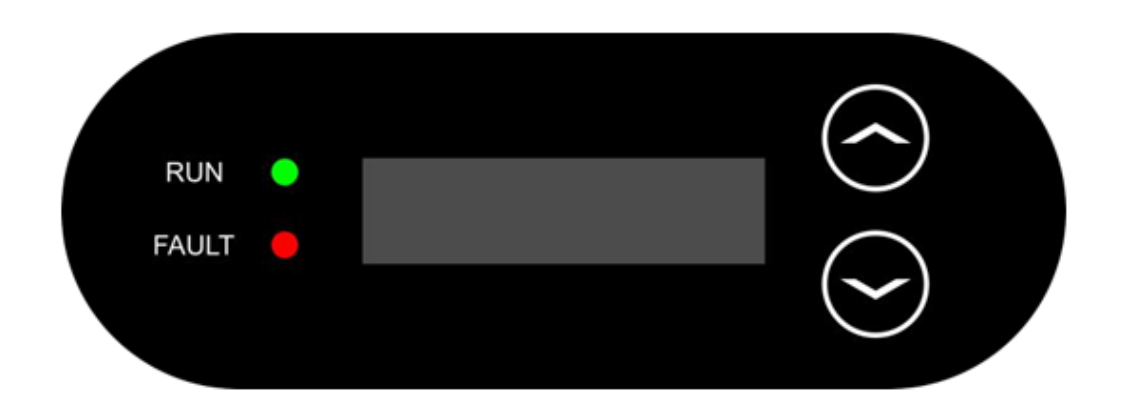

- Коротке натискання стрілки вгору ("^") = рух вгору •
- Тривале натискання стрілки вгору ("^") = вихід із меню або відкритого інтерфейсу •
- Коротке натискання стрілки вниз ("v") = рух вниз •
- Тривале натискання стрілки вниз ("∨") = доступ до вибраного меню або інтерфейсу •

Zucchetti Centro Sistemi S.p.A. - Green Innovation Division. - (Підрозділ «ЗЕЛЕНІ ІННОВАЦІЇ») Palazzo dell'Innovazione - Via Lungarno, 167 52028 Terranuova Bracciolini - Arezzo, Italy (Ареццо, Італія) тел. +39 055 91971 - факс. +39 055 9197515 innovation@zcscompany.com - zcs@pec.it - www.zcsazzurro.com Реєстр. батарей ІТ12110Р00002965 - Соціальний капітал 100 000,00

євро повністю сплачений Реєстр. підприємств Ареццо (AR) №.03225010481 - REA AR - 94189 Сертифікована фірма ISO 9001 - Сертифікат № 9151 - CNS0 - IT-17778

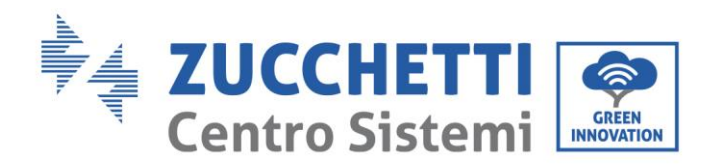

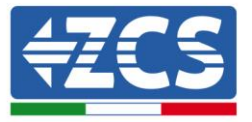

#### 2. ПРОЦЕДУРА ОНОВЛЕННЯ ПРОШИВКИ

### 1. <u>Підготовка USB флеш-накопичувача</u>

- 1. Перед зміною стандарту країни необхідно оновити мікропрограму інвертора до версії на нашому сайті: www.zcsazzurro.com.
- 2. Виберіть потрібний інвертор і в розділі документації Ви зможете завантажити останню версію прошивки, якій відповідає заархівований файл, що містить папку.
- 3. Розпакуйте заархівований файл і розпакуйте всю папку.
- 4. Скопіювати папку, не змінюючи її назви, на USB-накопичувач (8 Гб), попередньо відформатований у форматі FAT32.
- 2. Оновлення
  - 1. Вставте USB в порт USB на нижній панелі інвертора (при вимкненому інверторі).
  - 2. Живлення інвертора від фотоелектричного джерела.
  - 3. В меню оберіть пункт Оновлення програмного забезпечення.
  - 4. Введіть пароль -> 0715 і оновлення почнеться автоматично.
  - 5. Після завершення оновлення вимкніть інвертор (повністю від'єднавши його від мережі) і перезапустіть для завершення операції.
  - 6. Перевірте Інформацію про систему -> Інформація про інвертор -> Версія програмного забезпечення "Press enter to view" -> 0715 та перевірте наявність оновленої версії.

Zucchetti Centro Sistemi S.p.A. – Green Innovation Division. – (Підрозділ «ЗЕЛЕНІ ІННОВАЦІЇ») Palazzo dell'Innovazione - Via Lungarno, 167

- 52028 Terranuova Bracciolini Arezzo, Italy (Ареццо, Італія)
- тел. +39 055 91971 факс. +39 055 9197515

innovation@zcscompany.com - zcs@pec.it - www.zcsazzurro.com

Реєстр. батарей ІТ12110Р00002965 - Соціальний капітал 100 000,00

євро повністю сплачений

Геро повла на сплачении Ресстр. підприємств Ареццо (AR) №.03225010481 - REA AR - 94189 Сертифікована фірма ISO 9001 - Сертифікат № 9151 - CNS0 - IT-17778

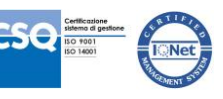

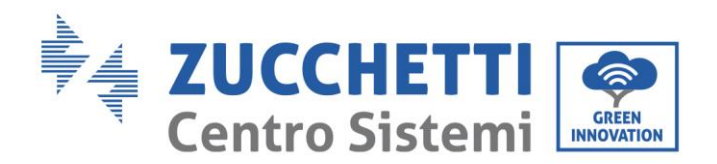

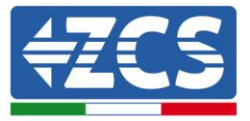

#### 3. МОДИФІКАЦІЯ СТАНДАРТУ МЕРЕЖІ

- 1. <u>Підготовка USB флеш-накопичувача</u>
  - 1. Завантажте необхідний стандарт мережі з нашого сайту www.zcsazzurro.com.
  - 2. Виберіть потрібний інвертор і в розділі документації ви зможете завантажити стандарт безпеки, який відповідає заархівованому файлу, що містить папку з назвою "safety".
  - 3. З них виберіть txt-файл, що відповідає необхідному стандарту мережі.
  - 4. Скопіюйте вибраний файл у порожню папку з назвою safety (пишеться малими літерами).
  - 5. Скопіюйте папку на стандартний USB-накопичувач (8 Гб), попередньо відформатований у форматі FAT32.
- 2. Завантаження стандарту мережі на інвертор
  - 1. Вставте USB в USB-порт, розташований в нижній частині інвертора (при вимкненому інверторі).
  - 2. Живіть інвертор тільки від фотоелектричного джерела (при підключенні інвертора до мережі змінного струму робота буде неможлива).
  - 3. У меню виберіть Налаштування -> Встановити країну -> 0001.
  - 4. Введіть пароль -> 0001 та виберіть на дисплеї країну, завантажену на USB-накопичувач, і дочекайтеся повідомлення з підтвердженням.
  - 5. Параметри автоматично завантажуються в пам'ять інвертора.
  - 6. Вимкніть інвертор (повністю від'єднавши його від мережі) і перезапустіть для завершення операції.

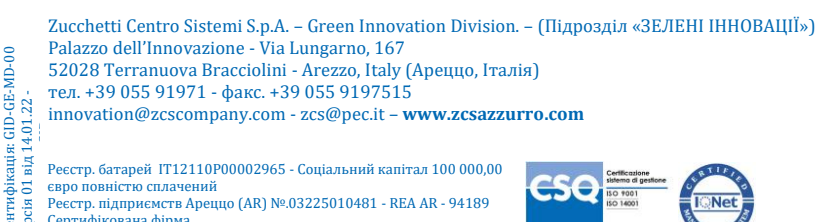

Геро повла на сплачении Ресстр. підприємств Ареццо (AR) №.03225010481 - REA AR - 94189 Сертифікована фірма ISO 9001 - Сертифікат № 9151 - CNS0 - IT-17778

GID-GE-MD-00